【初めてハローワークに求人を申し込む場合】

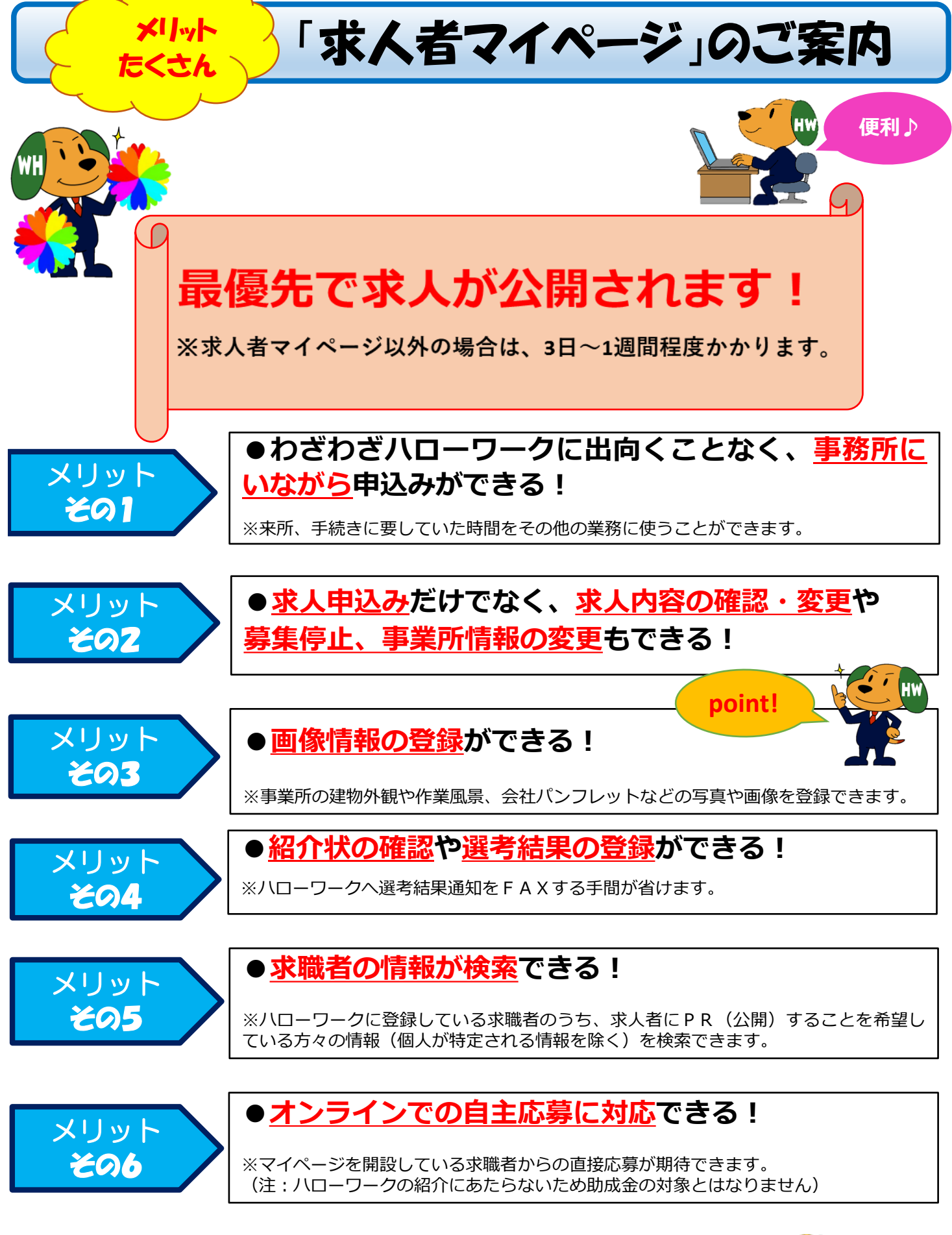

早い!簡単!楽々!

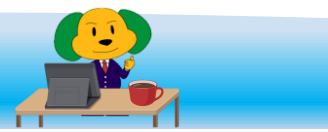

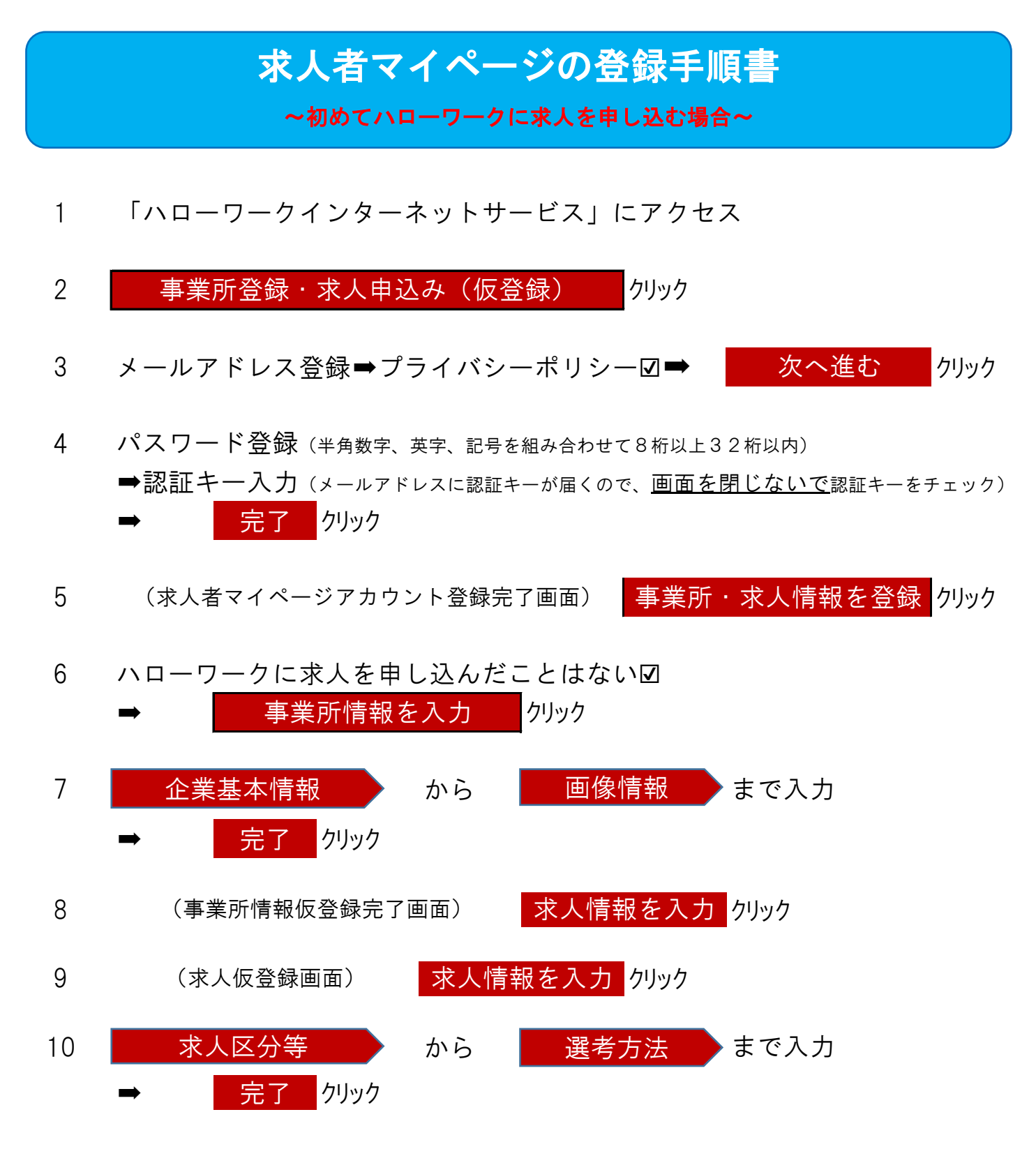

※「求人仮登録完了」になりましたら、ハローワークにデータが送信されたことになります。 ハローワークにおける内容確認・本登録までには一定の期日を要しますが、本登録が済みましたら 求人者マイページにて本登録完了の通知があります。

操作方法でご不明な点は、ハローワークインターネットサービスに掲載されてい る<u>「求人者マイページ利用マニュアル」</u>をご覧いただくか、専用の<u>ヘルプデスク</u> <u>(TEL 0570-077450)</u>へお問い合わせください。 ハローワーク豊田 企業支援部門 ☎ 0565-31-1400(31 ♯ )